Opsætning af Office Plugin for 7

Her finder du en vejledning i forbindelse med installation og opsætning af vores Virtualfax plugin til Microsoft Office - Denne vejledning omhandler udelukkende Microsoft 7 brugere.

### Hent softwaret

Download softwaret til Windows 7 her: http://ipvision.dk/downloads/HylaFSP-4.0.7-x86-setup.exe

### Installer softwaret

Højreklik på software du har hentet og vælg Kør som administrator og følg vejledningen på skærmen.

Acceptér venligst alle sikkerhedsadvarsler der måtte fremkomme.

Når installationen er startet korrekt, ser du følgende skærmbillede:

Hvis Windows Fax Funktionen endnu ikke er aktiveret på din PC vil dette bliver gjort automatisk (Du skal have din Windows XP cd klar).

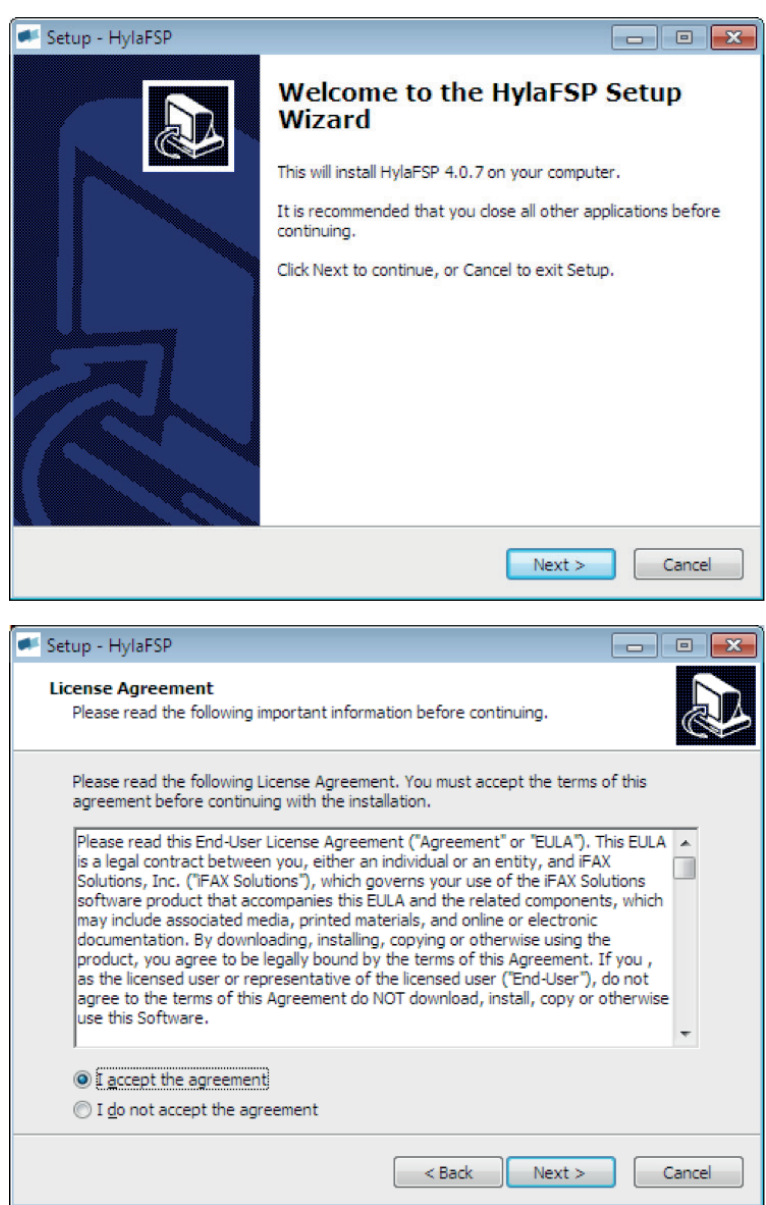

# dstny

| 💌 Setup - HylaFSP 📃 📼 💌                                                                                         |
|----------------------------------------------------------------------------------------------------|
| Select Destination Location<br>Where should HylaFSP be installed?                                               |
| Setup will install HylaFSP into the following folder.                                                           |
| To continue, click Next. If you would like to select a different folder, click Browse.                          |
| C:\Program Files\FAX Solutions\HylaFSP. Browse                                                                  |
|                                                                                                    |
| At least 4,8 MB of free disk space is required.                                                                 |
| < Back Next > Cancel                                                                                            |
|                                                                                                    |
| Setup - HylaFSP                                                                                                 |
| Ready to Install Setup is now ready to begin installing HylaFSP on your computer.                               |
| Click Install to continue with the installation, or click Back if you want to review or<br>change any settings. |
| Destination location:<br>C:\Program Files\FAX Solutions\HylaFSP                                                 |
|                                                                                                    |
|                                                                                                    |
| ▼<br>⊀                                                                                                    |
| < Back Install Cancel                                                                                           |

Tryk på Finish. Sørg for, der er flueben i Configure HylaFSP

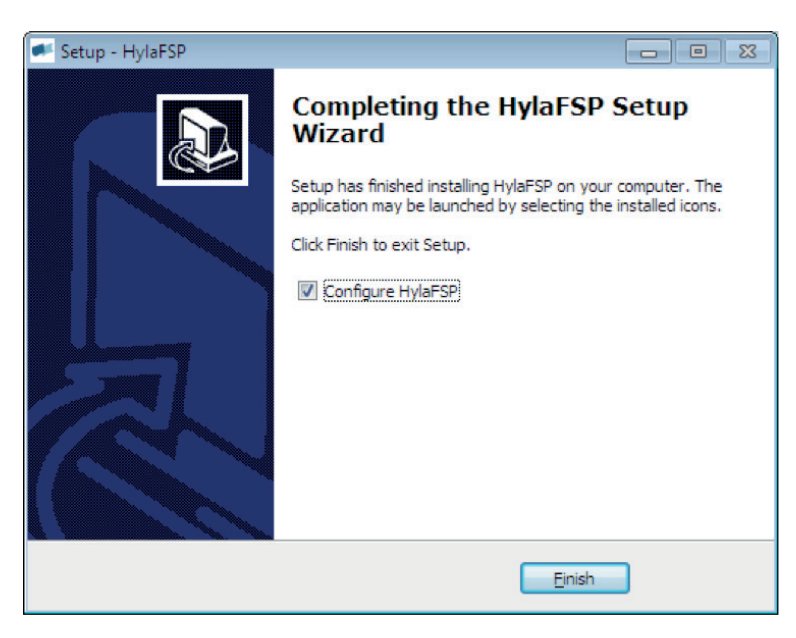

## Tilpas software I feltet Fax Server indtaster du virtualfax.dk

| HylaFSP 4.0 Properties                                                                                                    | <b>—</b> ×-                                                |
|----------------------------------------------------------------------------------------------------|------------------------------------------------------------|
| User Defaults Server Tagline Registration                                                                                                    |                                                            |
| FAX Server Options                                                                                                    |                                                            |
| Fax Server:       virtualfax.dk       (Ho         Port:       4559         To enable debug logging please enter in the location of a example, to log to C:\fax-trace.log please enter it in the | stname or IP Address)<br>a debug file. For<br>field below. |
| Debug File:                                                                                                    |                                                            |
|                                                                                                    | Reset                                                      |
|                                                                                                    |                                                            |
|                                                                                                    |                                                            |
|                                                                                                    |                                                            |
|                                                                                                    |                                                            |
|                                                                                                    |                                                            |
|                                                                                                    |                                                            |
|                                                                                                    |                                                            |
| OK Cancel Ap                                                                                                    | ply Help                                                   |

- Tryk på fanebladet User Defaults
- I feltet Fax Username indtast dit brugernavn se velkomstbrevet nederst vedr. installation af fax printer.
- I feltet Fax password indtast dit kodeord se velkomstbrevet.
- I feltet Email Address indtast din e-mail adresse.
- Vælg fanebladet Registration

| HylaFSP 4.0 Properties                                                                 |                                                                           |            | x |
|----------------------------------------------------------------------------------------|---------------------------------------------------------------------------|------------|---|
| User Defaults Server                                                                   | Tagline Registration                                                      | 1          |   |
| User Defaults                                                                          |                                                                           |            |   |
| Fax Username<br>Fax password:<br>Email Address:<br>Send notification on:<br>Max tries: | fax@brugernavn<br>password<br>navn@domane.dk<br>Delivery and Failure<br>3 |            |   |
| MaxDials:                                                                              | 3                                                                         |            |   |
| Billing Code:                                                                          |                                                                           |            |   |
| Modem/Modemgroup:                                                                      | any                                                                       |            |   |
| Priority:                                                                              | 128                                                                       | Reset      |   |
|                                                                                        |                                                                           |            |   |
| ОК                                                                                     | Cancel                                                                    | Apply Help |   |

Tryk på knappen Register øverst til venstre.

| HylaFSP 4.0 Properties                                                                           |
|--------------------------------------------------------------------------------------------------|
| User Defaults Server Tagline Registration                                                        |
| Your version of HylaFSP is not registered. If you have a serial number, you may register it now. |
| Register Purchase                                                                                |
| Licence File: C:\Program Files\FAX Solutions\HylaFSP\HylaFSP0.lic                                |
| Server Licence                                                                                   |
| Use licence server                                                                               |
| Licence Server:                                                                                  |
| ,<br>192.168.12.34<br>fax@example.com<br>27000@lic-srv.example.com                               |
| HylaFSP version: 4.0                                                                             |
| MAC Address: 00:11:09:94:1e:21                                                                   |
|                                                                                                  |
|                                                                                                  |
|                                                                                                  |
|                                                                                                  |
| OK Cancel Apply Help                                                                             |

dstny

Indtast din licensnøgle og tryk på Next

Tryk på Next, hvorefter softwaren verificere din licensnøgle og vender tilbage til fanebladet Registration

| Registration Wizard | <b>—</b>                                                                                                    |
|---------------------|----------------------------------------------------------------------------------------------------|
|                     | Enter serial number<br>To begin th <u>e registration process pleae enter</u> your HylaF<br>1111 • 2222 • 3333 • 4444 |
|                     | < <u>Back</u> <u>N</u> ext > <u>C</u> ancel                                                                          |

Tryk på Next

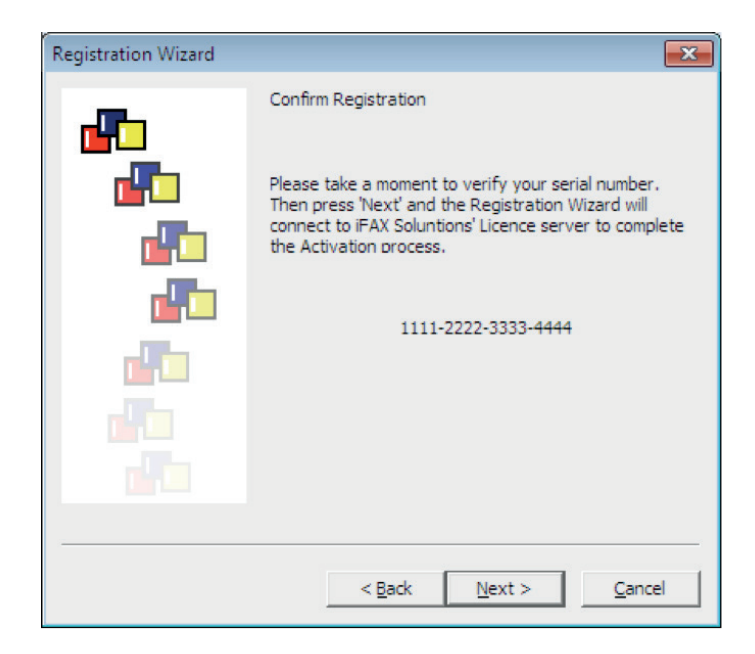

Tryk på OK nederst til venstre.

| HylaFSP 4.0 Properties                                                                           |
|--------------------------------------------------------------------------------------------------|
| User Defaults Server Tagline Registration                                                        |
| Your version of HylaFSP is not registered. If you have a serial number, you may register it now. |
| Register Purchase                                                                                |
| Licence File: C:\Program Files\iFAX Solutions\HylaFSP\HylaFSP0.lic                               |
| Server Licence                                                                                   |
| Use licence server                                                                               |
| Licence Server:                                                                                  |
| 192.168.12.34                                                                                    |
| 27000@lic-srv.example.com                                                                        |
| HylaFSP version: 4.0                                                                             |
| MAC Address: 00:11:09:94:1e:21                                                                   |
|                                                                                                  |
|                                                                                                  |
|                                                                                                  |
|                                                                                                  |
|                                                                                                  |
| OK Cancel Apply Help                                                                             |

Accepter venligst denne meddelelse ved at trykke OK

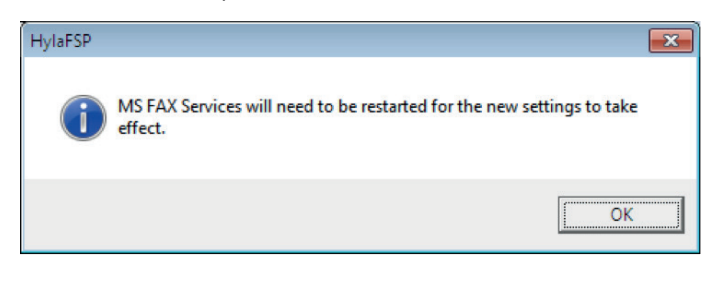

### **Opsætning af Fax Services**

Tryk på den runde start-knap nederst til højre af skærmbilledet og vælg Enheder og printere

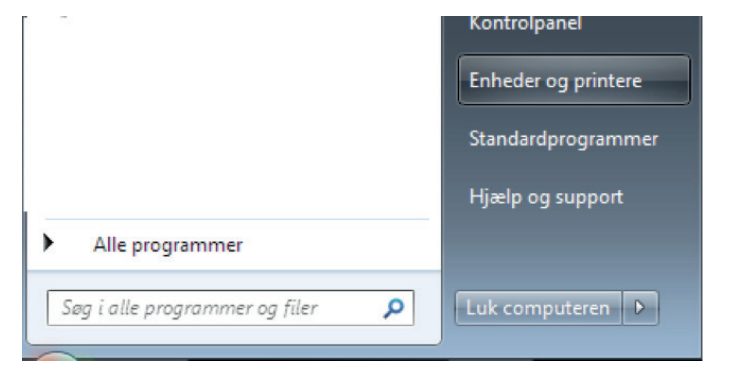

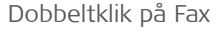

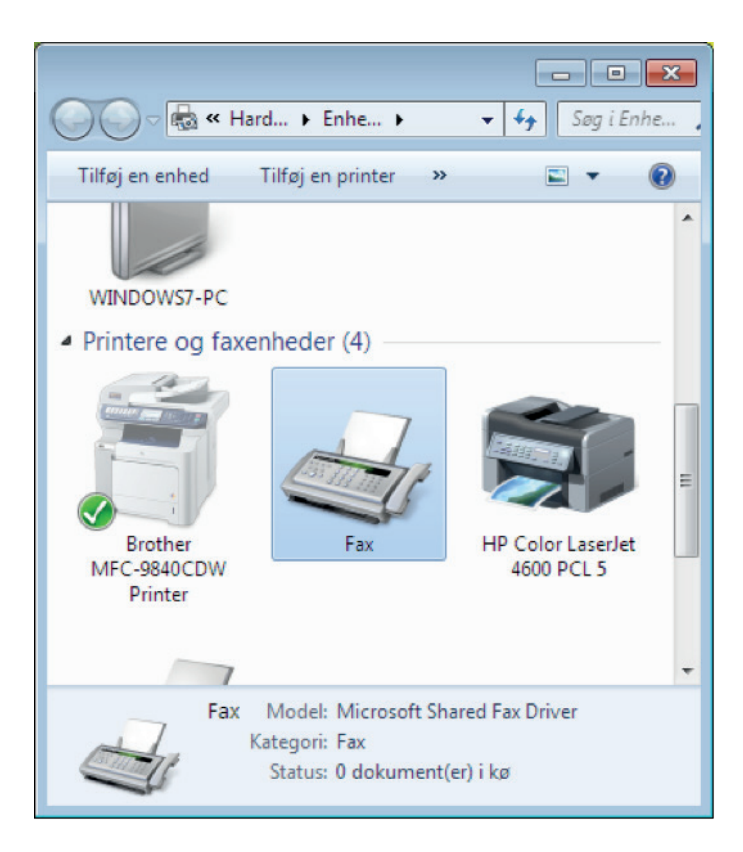

Vælg menupunktet Funktioner og Faxkonti

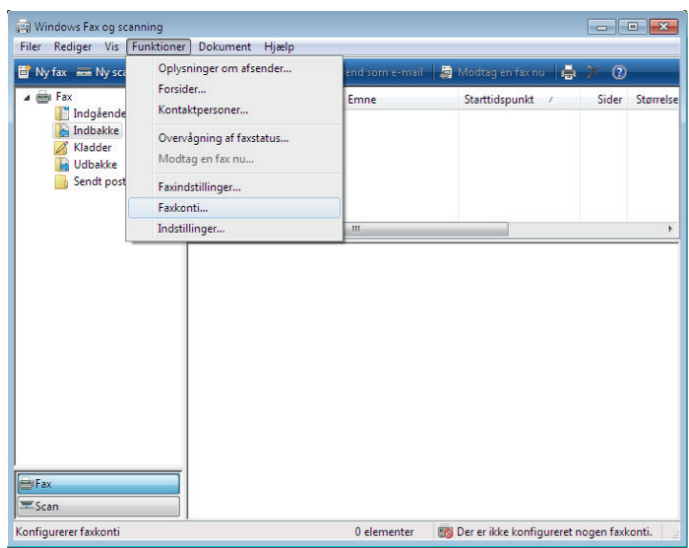

Tryk på Tilføj

|           |   |        |        | 0               |
|-----------|---|--------|--------|-----------------|
| Kontonavn | / | Server | Status | <u>T</u> ilføj  |
|           |   |        |        |                 |
|           |   |        |        | Ejern           |
|           |   |        |        |                 |
|           |   |        |        | Benyt som stand |
|           |   |        |        |                 |
|           |   |        |        |                 |
|           |   |        |        |                 |
|           |   |        |        |                 |
|           |   |        |        |                 |
|           |   |        |        |                 |

Tryk på Opret forbindelse til et faxmodem

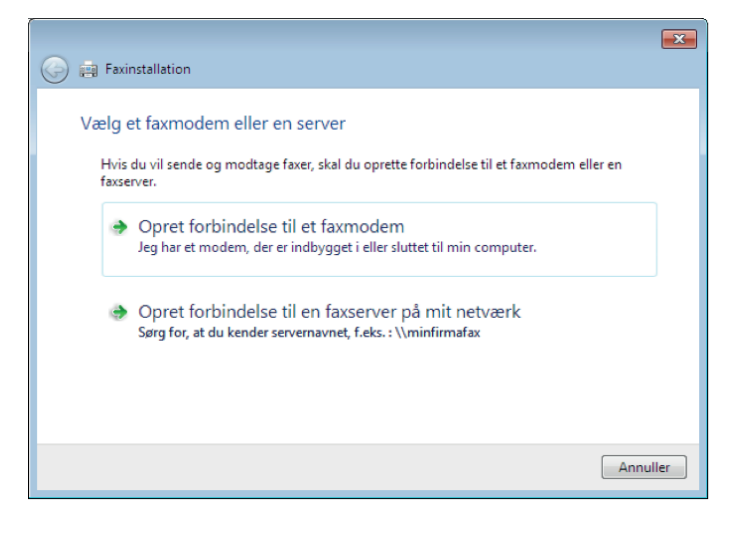

Tryk på Næste

| ) 🚌 F | axinstallation                                                                             |
|-------|--------------------------------------------------------------------------------------------|
| Væ    | lg et modemnavn                                                                            |
|       | Indtast et navn, der hjælper dig med at identificere dette modem, når du sender<br>en fax. |
|       | Navn: Faxmodem                                                                             |
|       | Benyt som standard til at sende fax                                                        |
|       | Benyt ikke som standard til at sende fax                                                   |
|       |                                                                                            |
|       |                                                                                            |
|       |                                                                                            |
|       |                                                                                            |
|       |                                                                                            |
|       |                                                                                            |

Tryk på Besvar automatisk (anbefales)

|                                                                                                    | ×                |
|----------------------------------------------------------------------------------------------------|------------------|
|                                                                                                    |                  |
| Vælg, hvordan fax skal modtages                                                                                                    |                  |
| Computeren er klar til at sende fax, men du skal stadig vælge, hvordan indgåend<br>telefonopkald skal besvares, før du kan modtage en fax. Når du har valgt en indst<br>du oprette en ny fax. | e<br>illing, kan |
| Besvar automatisk (anbefales)<br>Indgående faxopkald besvares efter fem ring.                                                                                                    |                  |
| Giv besked<br>Jeg vælger, om indgående faxopkald skal besvares.                                                                                                    |                  |
| Jeg vælger senere, men jeg vil oprette en fax nu<br>Du eller en administrator kan ændre indstillinger for modtagelse af fax senere                                                            | ere.             |
|                                                                                                    | Annuller         |

Tryk på Luk - Du er nu klar til at sende fax fra dit yndlings tekstbehandlings-program.

| xkonti                                                                 |                                                                     |                                                 | <b>.</b>                                       |
|------------------------------------------------------------------------|---------------------------------------------------------------------|-------------------------------------------------|------------------------------------------------|
| u skal have en konto<br>onto (f.eks. hvis du o<br>er skal benyttes som | o for at sende eller mod<br>opretter forbindelse til o<br>standard. | tage en fax. Hvis du t<br>en faxserver og et mo | ilføjer mere end én<br>idem), skal du vælge er |
| Kontonavn /                                                            | Server                                                              | Status                                          | Ţilføj                                         |
| 🚔 Faxmodem                                                             | Lokal fax (stan                                                     | Forbindelsen er                                 | Ejern                                          |
|                                                                        |                                                                     |                                                 | Benyt som <u>s</u> tandard                     |
|                                                                        |                                                                     |                                                 |                                                |
|                                                                        |                                                                     |                                                 | ]                                              |
| odstil computeren til :                                                | at sende eller modtage                                              | faxer                                           | Luk                                            |